## National University Convocation 2016 Registration Manual

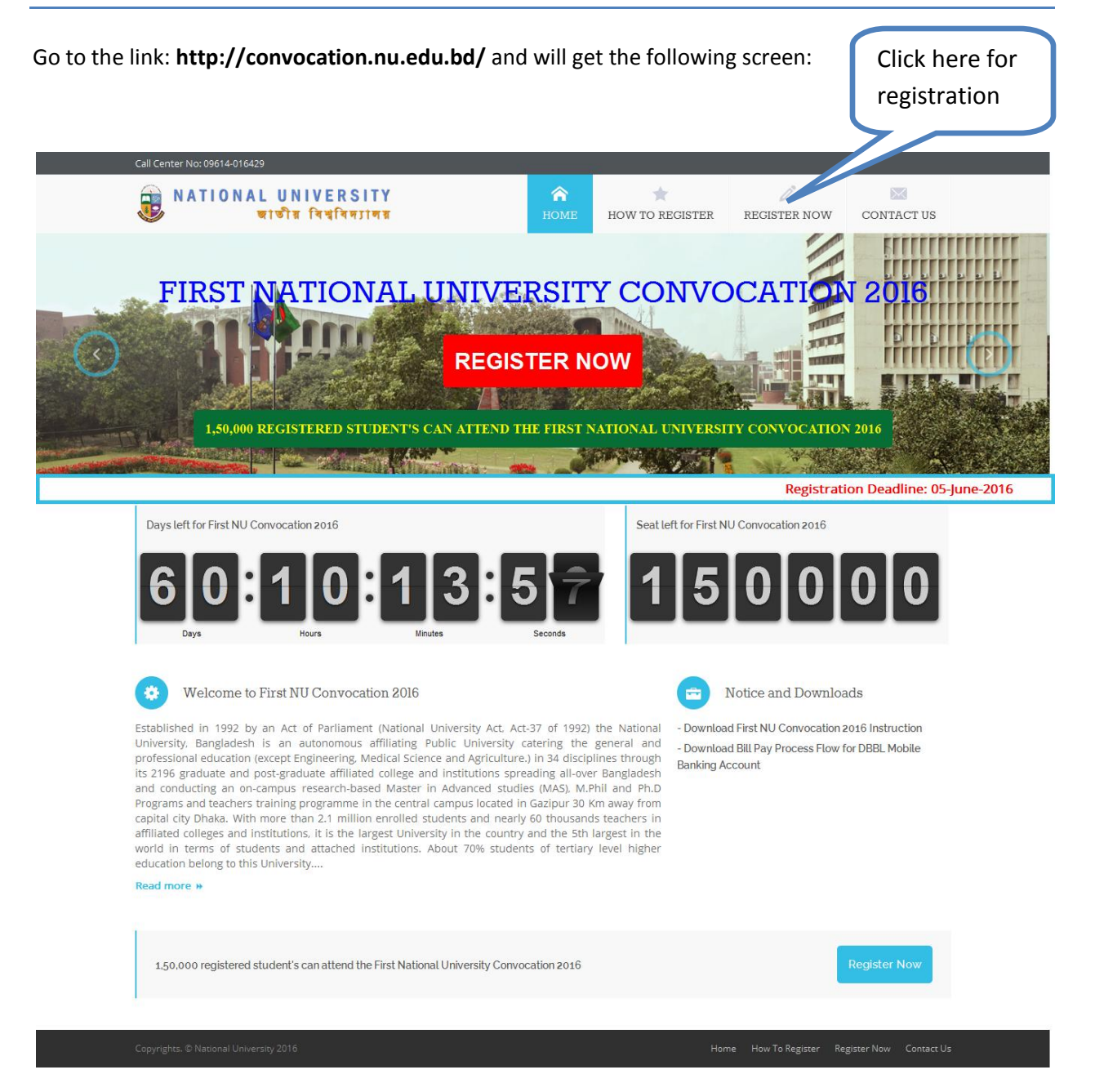

Then will get the following login screen:

| Convocatio  | n-2016 Login  |                    |
|-------------|---------------|--------------------|
| Convocatio  |               |                    |
| 💄 User Name |               | This field is requ |
| 🔎 Password  |               | This field is requ |
|             |               | Click here for     |
|             | Login         | Convocation Regis  |
|             | Forge         | et Passwo          |
|             |               | Registration       |
|             | Convocation F |                    |
|             | Convocation F | d Instruction      |

Then will get the following login screen. Now fill up all necessary information and click on the "Submit" button. After successfully submission you will get **Username** and **Password** by E-mail and by SMS.

| Convocation-2                                                                                  | 2016 Registration                                                                                            |
|------------------------------------------------------------------------------------------------|----------------------------------------------------------------------------------------------------|
|                                                                                                |                                                                                                    |
| <b>.</b>                                                                                       |                                                                                                    |
| Course                                                                                         |                                                                                                    |
| Bachelor Degree (Pas                                                                           | s) 🔻                                                                                                    |
| *<br>Exam Year                                                                                 |                                                                                                    |
| 2007                                                                                           | T                                                                                                    |
| * Roll No                                                                                      |                                                                                                    |
| 7132736                                                                                        |                                                                                                    |
| *Reg No<br>7634151                                                                             |                                                                                                    |
| *<br>Mobile Number                                                                             |                                                                                                    |
| 01911430370                                                                                    |                                                                                                    |
| *<br>Email                                                                                     |                                                                                                    |
| bdabdulla@gmail.com                                                                            |                                                                                                    |
| Important Note:<br>Mobile Number and Em<br>Please provide correct N<br>All Convocation informa | ail address is very important.<br>Aobile Number and Email address.<br>tion will be sent in Mobile and Email. |
|                                                                                                | Submit                                                                                                    |
|                                                                                                | Download Instruction                                                                                         |

Now enter your Username and Password and click on the "Login" button.

| Convocation-2016 Login<br>071132736<br><br>Login<br>Forget Password<br>Convocation Registration | Convocation-2016 Login   |
|-------------------------------------------------------------------------------------------------|--------------------------|
| 071132736<br>Login Forget Password Convocation Registration                                     |                          |
| 071132736<br>Login Forget Password Convocation Registration                                     |                          |
| Login Forget Password Convocation Registration                                                  | 071132736                |
| Login<br>Forget Password<br>Convocation Registration                                            |                          |
| Forget Password<br>Convocation Registration                                                     | Login                    |
| Convocation Registration                                                                        | Forget Password          |
|                                                                                                 | Convocation Registration |
|                                                                                                 |                          |

After successfully login you will get the following screen:

| rname: 0727050744                                                                  | A Convocation Registration                                                                                                    | 1                                                                                                    |                                                       |                              |
|------------------------------------------------------------------------------------|----------------------------------------------------------------------------------------------------|----------------------------------------------------------------------------------------------------|-------------------------------------------------------|------------------------------|
| Dashboard                                                                          | Convocation Form                                                                                                    | 1                                                                                                    |                                                       |                              |
| Convocation O                                                                      | Student Information                                                                                                    | 'n                                                                                                    |                                                       | If the available information |
| gistration Form                                                                    | Course Name                                                                                                    | Bachelor Degree Honours                                                                                                    |                                                       | is confect, then select      |
|                                                                                    | Exam Roll No                                                                                                    | 7050744                                                                                                    | Registration No                                       | "Yes" and click on the       |
| 2 Logout                                                                           | Exam Year                                                                                                    | 2007                                                                                                    | Session Year                                          | helow "Next" hutton          |
|                                                                                    | Student Name MST. SHOBNOM SHEULY KEYA                                                                                                    |                                                                                                    | Sciow Next Sutton                                     |                              |
|                                                                                    | Fathers Name                                                                                                    | MD. SOHRAB ALI                                                                                                    |                                                       |                              |
|                                                                                    | Mothers Name MST. SUFIA BEGAM                                                                                                    |                                                                                                    |                                                       |                              |
|                                                                                    | Subject Code                                                                                                    | 1151                                                                                                    | Subject Name                                          |                              |
|                                                                                    | Exam Code                                                                                                    | 302                                                                                                    | Exam Name                                             | pegree Honours               |
|                                                                                    | College Code                                                                                                    | 2701                                                                                                    | College Name                                          | ZIZUL HAQUE COLLEGE          |
|                                                                                    | Mobile Number                                                                                                    | 01911430370                                                                                                    | Email Address                                         | ulla@gmail.com               |
|                                                                                    |                                                                                                    |                                                                                                    |                                                       |                              |
|                                                                                    | *Please make surv<br>*If you select "Yes<br>*If you select "No                                                                                           | e your name in above information is corre<br>" this name will be printed in your final ce<br>' then,apply for correction from your stud                                                | ct.<br>ertificate.<br>ept profile.                    | Yes No                       |
| the available                                                                      | *Please make surr<br>*If you select "Yes<br>*If you select "No<br>e information i<br>en click here.                                                      | e your name in above information is corre<br>" this name will be printed in your final ce<br>" then,apply for correction from your stud                                                | ct.<br>vrtificate.<br>ept profile.                    | Yes No                       |
| the available<br>ot correct, th                                                    | *Please make surv<br>*If you select "Yes<br>*If you select "No"<br>e information i<br>en click here.                                                     | e your name in above information is corre<br>" this name will be printed in your final ce<br>" then, apply for correction from your stud<br>S                                          | ct.<br>rtificate.<br>ept profile.                     | Yes No                       |
| the available<br>ot correct, th<br>nen you will g                                  | *Please make sure<br>*If you select "Yes<br>*If you select "No"<br>e information i<br>en click here.<br>go to your Stu                                   | e your name in above information is corre<br>" this name will be printed in your final ce<br>t then, apply for correction from your stud<br>S<br>dent                                  | ct.<br>rtificate.<br>ept profile.                     | Yes No                       |
| the available<br>ot correct, th<br>nen you will a<br>rofile softwar                | *Please make sure<br>*If you select "Yes<br>*If you select "No"<br>e information i<br>en click here.<br>go to your Stu<br>re. Now login                  | e your name in above information is corre<br>" this name will be printed in your final ce<br>" then,apply for correction from your stud<br>s<br>dent<br>using<br>Copyright © 2015, All | st.<br>vrtificate.<br>esk profile.<br>right reserved. | Yes No                       |
| the available<br>ot correct, th<br>nen you will a<br>rofile software               | *Please make sure<br>*If you select "Yes<br>*If you select "No<br>e information i<br>en click here.<br>go to your Stu<br>re. Now login i<br>Username and | e your name in above information is corre<br>" this name will be printed in your final ce<br>" then,apply for correction from your stud<br>s<br>dent<br>using<br>Copyright © 2015, All | st.<br>vrtificate.<br>esk profile.                    | Ves No                       |
| the available<br>ot correct, th<br>nen you will g<br>ofile softwar<br>nat software | *Please make surv<br>*If you select "Yes<br>*If you select "No<br>e information i<br>en click here.<br>go to your Stu<br>re. Now login i<br>Username and | e your name in above information is corre<br>" this name will be printed in your final ce<br>" then,apply for correction from your stud<br>s<br>dent<br>using<br>copyright © 2015, All | ct.<br>wrifificate.<br>eext profile.                  | Ves No                       |

After click on "Next" button you will get the following screen. Now fill up all the information and click on the "Next" button.

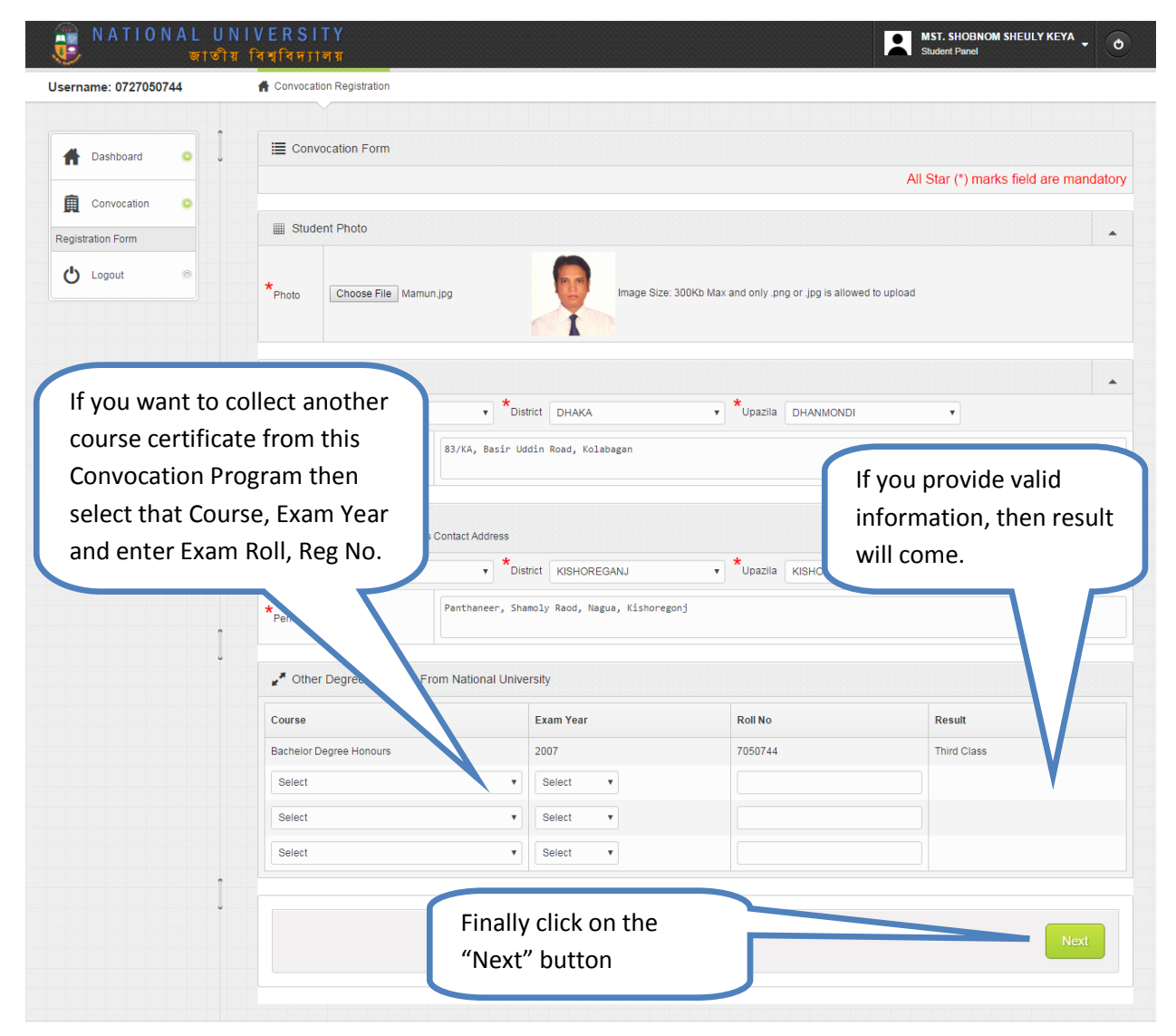

Copyright © 2015, All right reserved.

After that you will get the following screen:

| Dubbard     | Convocation Form                                         |            |                                                      |              |
|-------------|----------------------------------------------------------|------------|------------------------------------------------------|--------------|
|             |                                                          | Select "So | elect "Sonali Bank"                                  |              |
| Convocation | Registration Fee                                         | 2500       | Taka option, if y                                    | you want to  |
| Logout ©    | Per Certificate (500 Taka X 1) 500.37 pay using Sonali S |            |                                                      | Sonali Seba  |
|             |                                                          |            | Idha                                                 |              |
|             | E Select Payment Method                                  |            |                                                      |              |
| -           | Method Name                                              | Actual Fee | Charge                                               | Total Amount |
| ļ           | Sonali Bank                                              | 3000       | 46                                                   | 3046         |
|             | DBBL Mobile Banking                                      | 3000       | 30<br>(Charge will be deducted<br>from your account) | 3030         |
|             | Master Card / Visa Card / Nexus Card                     | 3000       | 0                                                    | 3000         |

| sername: 0727050744 | A Convocation Registration                                                              | Click here to download<br>Payslip and Pay by |
|---------------------|-----------------------------------------------------------------------------------------|----------------------------------------------|
| 🕇 Dashboard 💿       | E Convocation Form - Sonali Seba                                                        | Sonali Seba                                  |
| Convocation O       | Your information saved successfully.<br>Please check your mail for further instruction. |                                              |
| egistration Form    |                                                                                         |                                              |
| 🖒 Logout 💿          |                                                                                         | Download Payslip for Sonali Seba             |

## National University Convocation 2016 Manual

| ername: 0727050744 | A Convocation Registration          |                        |                                                                      |                                            |  |
|--------------------|-------------------------------------|------------------------|----------------------------------------------------------------------|--------------------------------------------|--|
| 🛉 Dashboard 🧿      | Convocation Form                    |                        |                                                                      |                                            |  |
| 🚊 Convocation 💿    | Fee Details Select "DBI             |                        |                                                                      | BL Mobile                                  |  |
| egistration Form   | Registration Fee                    | 2500                   | Taka Want to na                                                      |                                            |  |
|                    | Per Certificate (500 Taka X 1)      | 500                    | Taka Walit to pa                                                     | iy using Dool                              |  |
|                    | Total Amount                        | Total Amount 30002     |                                                                      | likilig                                    |  |
|                    | Colort Downort Mathed               |                        |                                                                      |                                            |  |
|                    | E Select Payment Method             |                        |                                                                      |                                            |  |
|                    | Method Name                         | cual Fee               | Charge                                                               | Total Amount                               |  |
|                    | Method Name Sonali Bank             | <b>Mal Fee</b><br>3000 | Charge<br>46                                                         | Total Amount                               |  |
|                    | Sonali Bank     DBBL Mobile Banking | 3000<br>3000           | Charge<br>46<br>30<br>(Charge will be deducted<br>from your account) | Total Amount           3046           3030 |  |

Now Follow the DBBL Mobile Banking instruction and complete your payment transaction. After complete your transaction you will get one DBBL Mobile Banking Transaction ID.

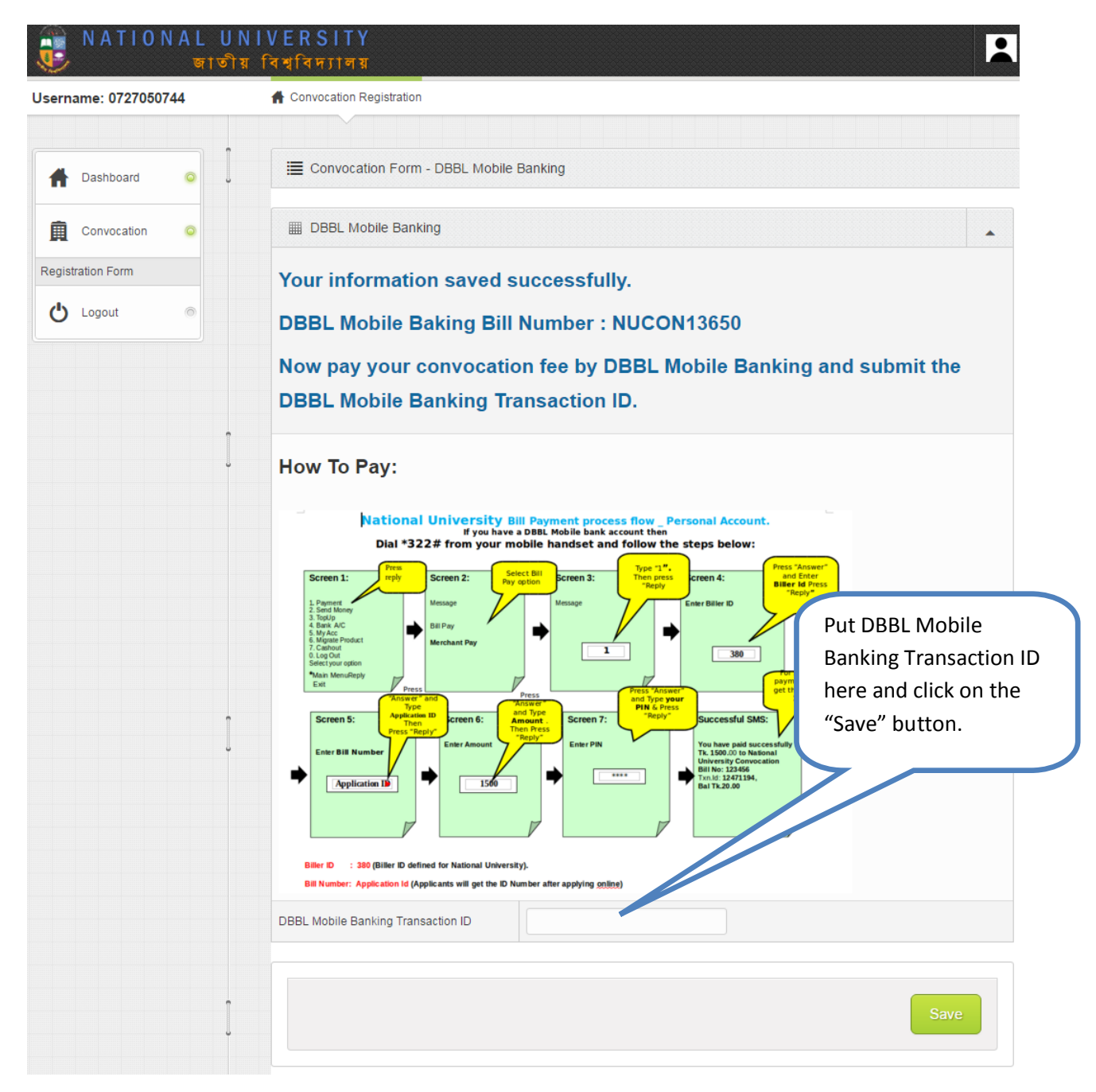

Click on the Dashboard link and will get the following screen. Here you will get step by step instruction and follow that instruction.

| rname: 0727050744 | A Convocation Registration                              |                                                |         |                                   |                            |  |
|-------------------|---------------------------------------------------------|------------------------------------------------|---------|-----------------------------------|----------------------------|--|
| Dashboard o       | Convocation Reque                                       | est Status                                     |         |                                   |                            |  |
|                   | Bank Transection ID                                     | NUCON13650                                     | Apply [ | Date                              | 2016-02-25                 |  |
| FL                | Course Name                                             | Bachelor Degree Honours                        |         |                                   |                            |  |
| gistration Form   | Exam Roll No                                            | 7050744                                        | Registr | ation No                          | 7637962                    |  |
| b Logout ⊚        | Exam Year                                               | 2007                                           | Sessio  | Session Year 2007                 |                            |  |
|                   | Student Name                                            | MST. SHOBNOM SHEULY KEYA                       |         |                                   |                            |  |
|                   | Fathers Name                                            | MD. SOHRAB ALI                                 |         |                                   |                            |  |
|                   | Mothers Name                                            | MST. SUFIA BEGAM                               |         |                                   |                            |  |
| 1                 | Subject Code                                            | 1151                                           | Subjec  | t Name                            | ENGLISH                    |  |
| ·                 | Exam Code                                               | 302                                            | Exam N  | lame                              | Bachelor Degree Honours    |  |
|                   | College Code                                            | 2701                                           | College | e Name                            | GOVT. AZIZUL HAQUE COLLEGE |  |
|                   | Mobile Number                                           | 01911430370                                    | Email A | Email Address bdabdulla@gmail.com |                            |  |
|                   |                                                         |                                                |         |                                   |                            |  |
|                   | Payment Method :                                        | Sonali Seba                                    |         |                                   |                            |  |
|                   | Instruction                                             |                                                |         | Action                            |                            |  |
|                   | Please download payslip an                              | Day using Sonali Seba. Payslip for Sonali Seba |         |                                   | ba                         |  |
| ]                 | Payment Method :                                        | DBBL Mobile Banking                            |         |                                   |                            |  |
|                   | Instruction                                             | Instruction Action                             |         | Action                            |                            |  |
|                   | Please pay using DBBL Mobile Banking. Payment with DBBL |                                                |         | Mobile Banking                    |                            |  |
|                   | Payment Method :                                        | Master Card / Visa Card / Nexus Card           |         |                                   |                            |  |
|                   | Instruction                                             |                                                |         | Action                            |                            |  |
|                   |                                                         |                                                |         |                                   |                            |  |

Copyright © 2015, All right reserved.